# **M@GISTERE:** Modifier son profil

Rendez-vous sur m@gistère

Pour modifier votre profil, voici les 5 étapes nécessaires.

#### ATTENTION

Pour les images d'avatar, vous devez vous assurer que cette image est libre de droits. Vous aurez ensuite à l'enregistrer sur votre ordinateur en la redimensionnant afin qu'elle ne soit pas trop volumineuse !

## ETAPE 1

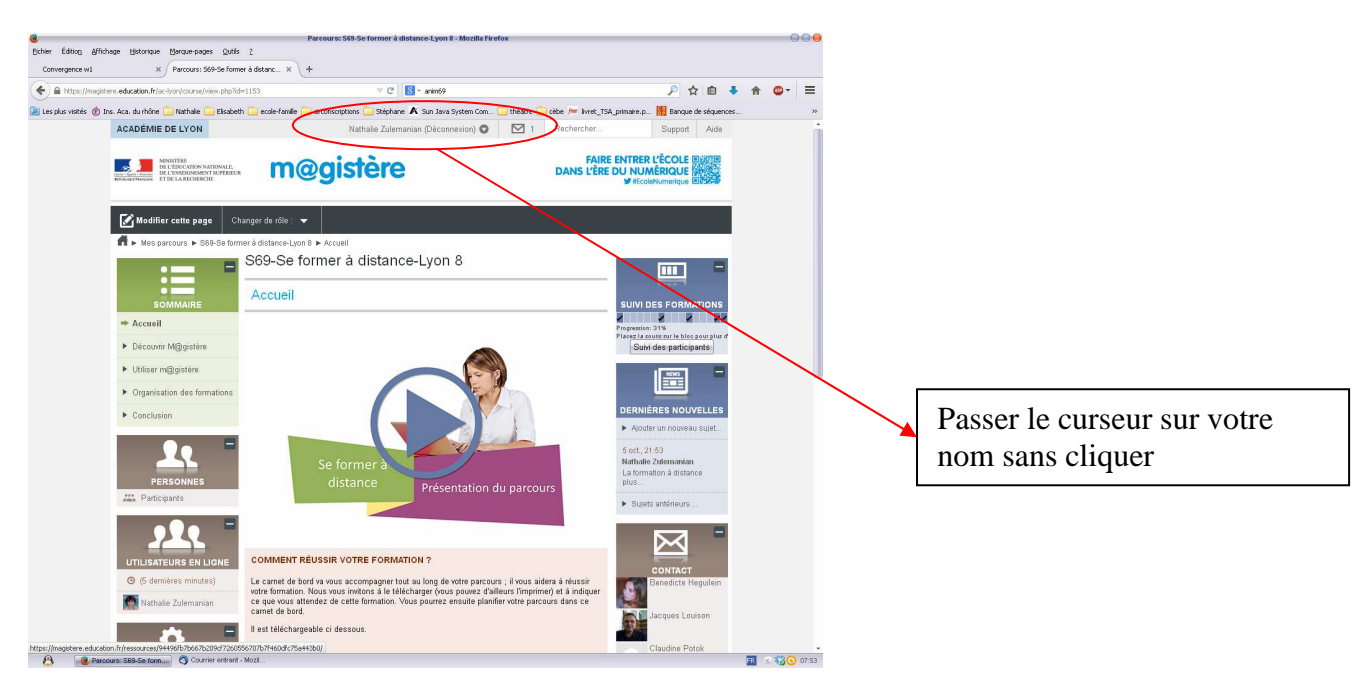

# ETAPE 2

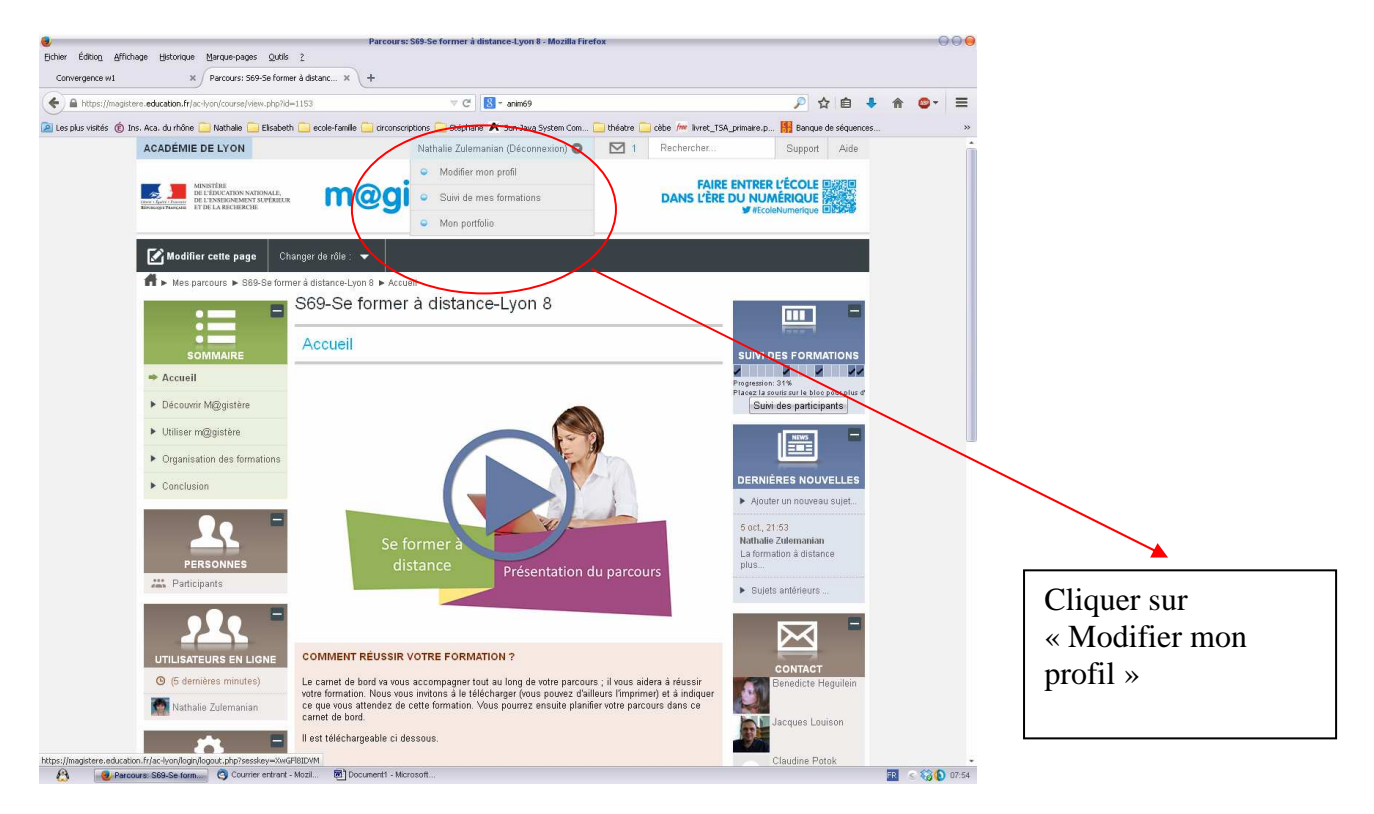

# ETAPE 3

| 😸<br>Firbian Édition Affirbana Historima Marma-panar Ostil                                           |                                                                                      |                                                       |         |                              |
|----------------------------------------------------------------------------------------------------|--------------------------------------------------------------------------------------|-------------------------------------------------------|---------|------------------------------|
| Convergence w3 X M@gistère - Académia                                                                | e de Lyon: M × 9# [Ckconsoription Lyon Bême] × +                                     |                                                       |         |                              |
| A https://magistere.education.fr/ac-ivon/user/edit.php                                               | ∀ C 8 - RDRI                                                                         | ₽☆ 自 ♣ 1                                              | ♠ @ - = |                              |
| <ul> <li>Les plus visités</li></ul>                                                                  | th 🦳 ecole-famile 🦳 circonscriptions 🦳 Skiphane 👗 Sun Java System Com 🦳 théatre 🦳 ci | ebe /m livret TSA primare.p., III Banque de séquences |         |                              |
| DE L'EDACATION NATIONALE,<br>Rent Arei Fanner<br>Konninger Franzen<br>El Die L'ENACTIONENTE SUPÉRICU | m@gistere                                                                            | DANS L'ÈRE DU NUMÉRIQUE                               | •       |                              |
| <b>\$</b> _0 <b>•</b>                                                                                | Nathalie Zulemanian<br>Général                                                       | _                                                     |         | Ici choisissez plutôt la     |
| RÉGLAGES                                                                                             | Prénom* Nathalie                                                                     |                                                       |         |                              |
| Réglages de mon profil                                                                               | Nom* Zulemanian                                                                      |                                                       |         | formule « Courriel quotidien |
| * Modifier mon profil                                                                                | Adresse de courriel* nathalie.zulemanian@ac-lyon.fr                                  |                                                       | _       | avec los obiets des massages |
| Messagerie personnelle                                                                               | Courriel Seuls les membres du parcours sont autorisés à voir mon                     | adresse de courriel                                   |         | avec les objets des messages |
| Blogs                                                                                                | Format des courriels Format HTML *                                                   |                                                       |         | uniquement)                  |
|                                                                                                    | quotidien Objets (courriel quotidien avec les objets des messages u                  | iniquement)                                           |         | uniquement)                  |
|                                                                                                    | Auto-abonnement aox<br>forums Oui, m'abonner à un forum si i'y écris un message      |                                                       |         |                              |
|                                                                                                    | Suivi des forums Non, ne pas signaler les messages non lus                           |                                                       |         |                              |
|                                                                                                    | Lors de l'édition de texte Utiliser l'éditeur WYSIWYG                                |                                                       |         |                              |
|                                                                                                    | Lecteur d'écran (2) Non                                                              |                                                       |         |                              |
|                                                                                                    | Choisir un pays* France                                                              |                                                       |         |                              |
|                                                                                                    | Fuseau horaire Heure locale du serveur                                               |                                                       |         |                              |
|                                                                                                    | Langue préférée Français (fr)                                                        |                                                       |         |                              |
|                                                                                                    | Description (3)                                                                      |                                                       |         |                              |
|                                                                                                    |                                                                                      |                                                       |         |                              |
|                                                                                                    |                                                                                      |                                                       |         |                              |
|                                                                                                    |                                                                                      |                                                       |         |                              |
|                                                                                                    |                                                                                      |                                                       |         |                              |
|                                                                                                    |                                                                                      |                                                       |         |                              |
|                                                                                                    |                                                                                      |                                                       |         |                              |
|                                                                                                    |                                                                                      |                                                       |         |                              |
|                                                                                                    | Format Moodle                                                                        | <i>h</i> .                                            |         |                              |
| A Minister Analisia Minodifer son pro                                                                | turner and the                                                                       | 100                                                   | ·       |                              |
| Company Contraction of Incomer souther                                                               |                                                                                      |                                                       |         |                              |

# ETAPE 4

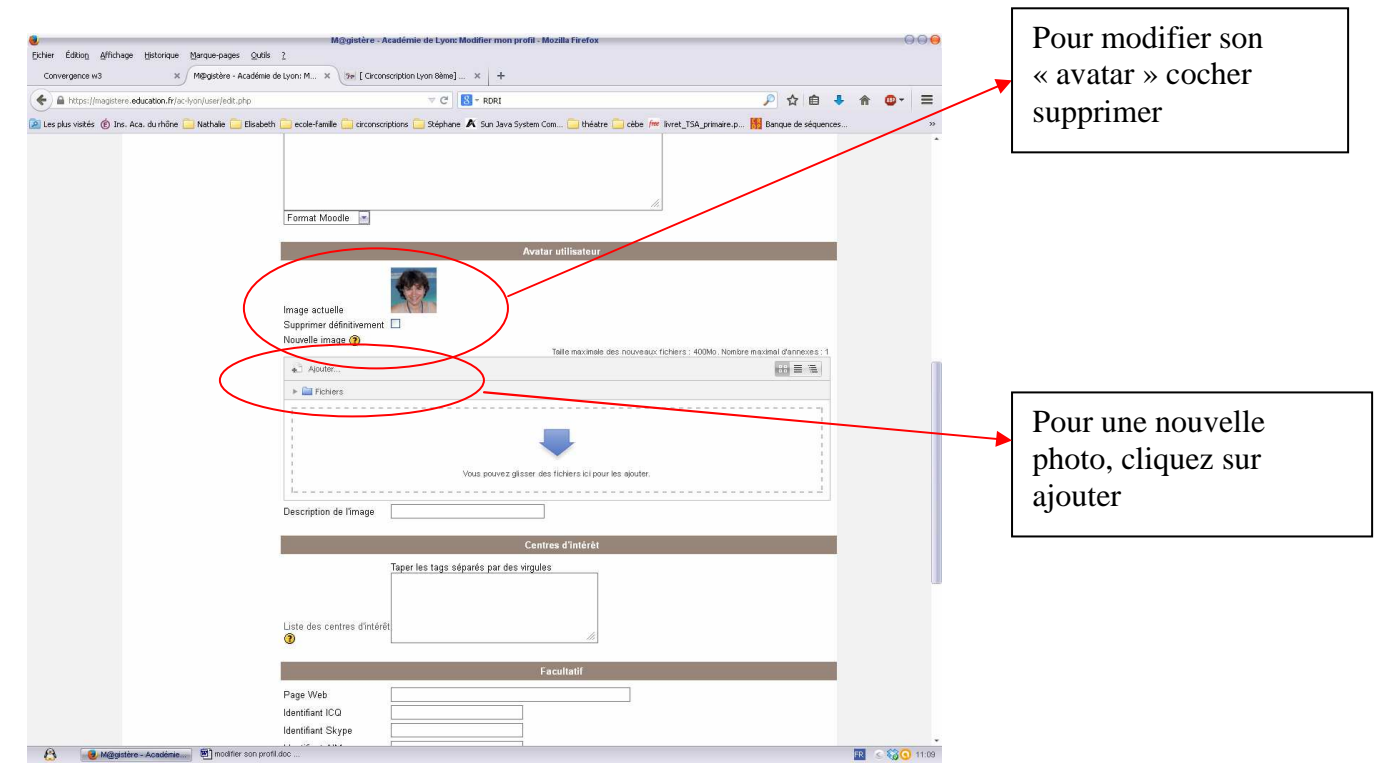

# ETAPE 5

| Chier Édition Affichage Hato   | rique Marque-pages Qubls 2                                                                                                    | M@gratere - Academie de Lyon: Modifier mon profil - Mozella Firefox                                                                                                    |       | 99         |                                                                                                    |
|--------------------------------|----------------------------------------------------------------------------------------------------|----------------------------------------------------------------------------------------------------|-------|------------|----------------------------------------------------------------------------------------------------|
| Convergence H3                 | × Mibgistère - Académie de Lyon: M.                                                                                                    | . × (3el [ Circonscription Lyon Bèrne] × +                                                                                                    |       |            |                                                                                                    |
| 🔶 🔒 https://megistere.educatio | n.fr/ac-lyon/user/edit.php                                                                                                    | V C BRI                                                                                                    | ▶ ☆ 自 | ♣ 🏦 😅 + 🗏  | =                                                                                                    |
| n in star welde 🛞 be dan dan   | hore Tembale Daken Code<br>Forma<br>Distance for the<br>Distance of the<br>Distance of the | In set i conceptore Refere & San Jos System Can. I there<br>I Monte Silvertaur de Richters<br>Annee Personn, Acon Ister selectore.<br>Deserve los sentes<br>Octore ve lossee Vertes<br>Genere en Intere |       | 1          | Cliquez sur parcourir, le<br>contenu de votre<br>ordinateur s'affichera et<br>vous pourrez sélectionner<br>l'image de votre choix<br>puis déposer ce fichier |
|                                | 0                                                                                                    | Facultatif                                                                                                    |       |            |                                                                                                    |
|                                | Page V<br>Identifia                                                                                                    | nt ICO                                                                                                    |       |            |                                                                                                    |
| 🙆 🧶 M@gistiire - Ace           | blentifia<br>Sérmenne) 🖏 modifier son profil.doc                                                                                                    | nt Skyne                                                                                                    |       | R 6 6 0 11 | -<br>11-16                                                                                                    |

De nombreuses informations pour vous accompagner sur le site du RDRI <u>http://www2.ac-lyon.fr/services/rdri/</u>